Comment créer un profil en ligne How to create an Online Profile Sutton Québec

# Rendez-vous sur le site <u>postescanada.ca</u> et cliquez sur « **Ouvrir une session** ».

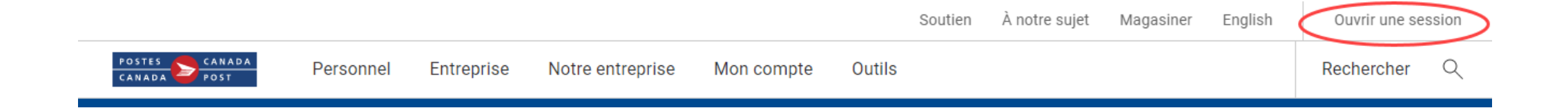

# On <u>canadapost.ca</u>, click on **Sign in**

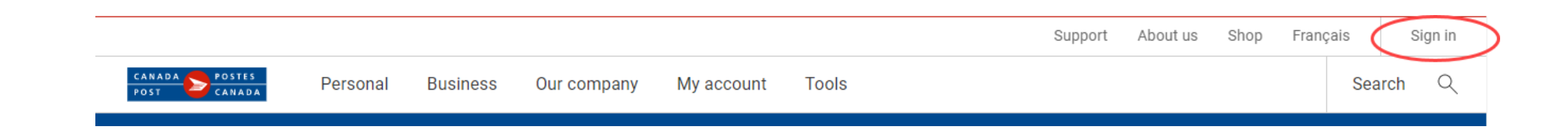

# Cliquez sur « Ouvrir un compte ».

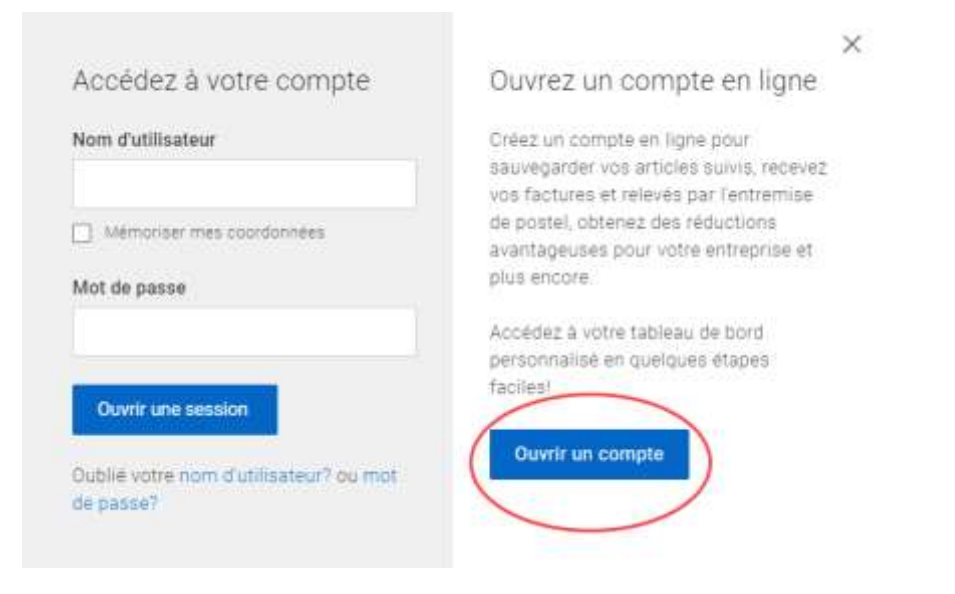

# Click on **Register now**

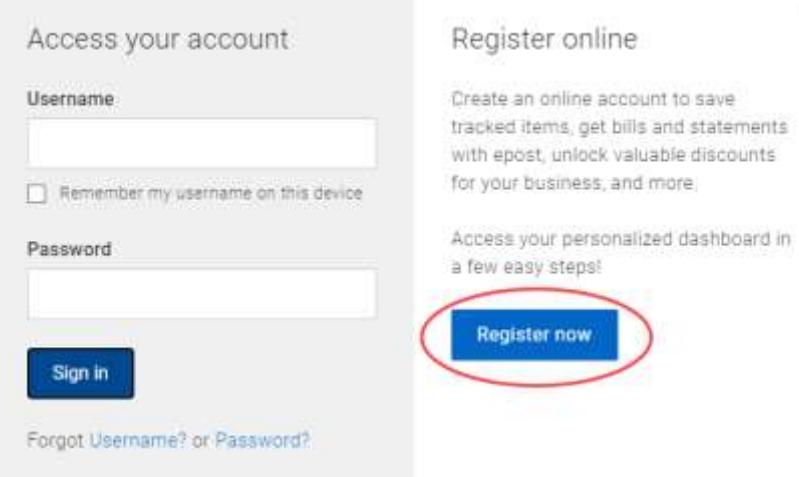

#### ×

#### Sélectionnez un type de profil

# Cliquez sur « Créez un profil d'entreprise ».

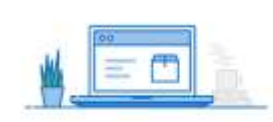

#### Personnel

Optimisez vos services postaux gráce a des caractéristiques en ligne pratiques

- Tirat profit des outlis populaires d'accès facile pour envoyer et receivor des colls.
- Consultez vos activités el votre historique d'achat sur un seul tableau de bort.
- Gener vita préférences:

Creaz un profil personnie

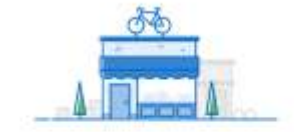

#### Entreprise

Soyez plus efficace en affarres avec nous, quelle que solt l'ampleur de sos besoins. Accelez gratutement à des fonctions et outils d'expédition pour entreprise en ligne

- Economisez our les fraie d'expédition et de publipostage.
- Utilisez des octils d'expédition en ligne pratiques.
- · Repéres les envois et les rétours

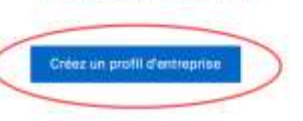

#### Select a profile type

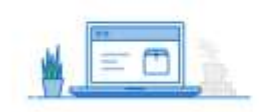

#### Personal

Get more from your postal services with convenient online features.

- Leverage popular tools with waty access to send and remaine packages.
- Wew your purchase history and activities in one doshboard
- Manage your preferences.

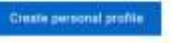

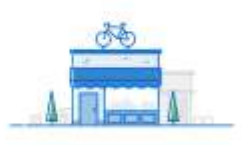

#### Business

Optimate your businesis with us for large or small vertures. Access free features and online business shipping tools.

- · Save money on shupping and direct mail
- Brup with convenient online tools.
- Track shipments and returns

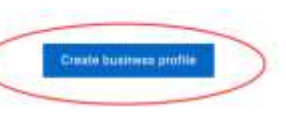

# Click on **Create business profile**

Saisissez les renseignements suivants :

- Numéro de client (7213591)
- Code postal de Sutton (V6B 2T4)

Cliquez sur « Créer un profil ».

# Enter the following details:

- Canada Post customer number (7213591)
- Postal code of Sutton (V6B 2T4)

Click Create profile

#### Créez votre profil d'entreprise de Postes Canada

Inscrivez-vous à l'aide de votre numéro de client actuel.

Bi vous avez deja un numero de client, saisissez-le, ainal que le code postal qui y est associe, pour creervotre profii en ligne.

|   | Numéro de client 🕐 |  |  |
|---|--------------------|--|--|
|   | 7215742            |  |  |
| 8 | Code postal        |  |  |
|   | H75 257            |  |  |
|   | Creier un profil   |  |  |

#### Vous n'avez pas de numéro de client?

Inacrivez-vous pour abtenir un numéro de client et profiler immediatement d'autils et d'economies qui augmenteront au rythme de la croissance de volte entreprise.

Sinactite

## Create your Canada Post business profile

Sign up with your existing customer number

If you already have a customer number, enter it and its associated postal code to create your online profile

Canada Post customer number 🕐

| 7215743        |  |  |
|----------------|--|--|
| Postal code    |  |  |
| 10'6.287       |  |  |
| Create profile |  |  |

#### Don't have a customer number?

Sign up for your customer number and get instant access to tools and savings that grow with your business.

Sign up for customer number

Saisissez votre numéro de convention (40050512) et cliquez sur « Continuer ».

# Créez votre profil d'entreprise de Postes Canada

Créez un profil entreprise de Postes Canada

| Numèro de co | nvention 🕐 |  |
|--------------|------------|--|
| 40065359     |            |  |
| Continuer    | Annuler    |  |

Enter your Contract number (40050512) and click **Continue** 

# Create your Canada Post business profile

Account information

#### Contract number 🕥

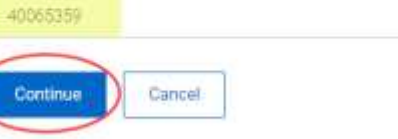

#### Créez votre profil d'entreprise de Postes Canada

.

Coordonnées

Prénom

#### Nom de famille

| Numéro de téléphone | Numéro de poste (facultat) |
|---------------------|----------------------------|
|                     |                            |

Nom d'utilisateur et mot de passe

| Nom d'utilisateur         |                          |
|---------------------------|--------------------------|
| Mot de passe              | afficher le mot de passa |
| Confirmer le mot de passe | afficher le mot de pasa  |
|                           |                          |

| Cuid | ation a | in da | nách | ith. |
|------|---------|-------|------|------|
| Que  | SHOT    | is de | secu | ne   |

| Oui | ration d | de pécurité nº 1       |
|-----|----------|------------------------|
| _   | Carden 1 | the state state of the |

Selectionner

| Réponse à | Ta quest | ion de a | iécurité 1 |
|-----------|----------|----------|------------|

| bettion | de sécurit | 1 nº 2 |  |  |
|---------|------------|--------|--|--|
|---------|------------|--------|--|--|

| Réponse à | la questi | on de | sécurité 2 |
|-----------|-----------|-------|------------|

 J'si lu et j'accepte les Conditions d'utilisation de Postes Canada. Saisissez vos coordonnées, créez votre nom d'utilisateur et votre mot de passe, puis configurez vos questions de sécurité.

Cliquez sur « **Continuer** ». Create your Canada Post business profile

Contact information

| Last name                                                                                                    |                                     |
|----------------------------------------------------------------------------------------------------|-------------------------------------|
| Phone number                                                                                                    | Extension (optional)                |
| Email                                                                                                    |                                     |
| Username and pa                                                                                                    | ssword                              |
|                                                                                                    |                                     |
| Pessword                                                                                                    | Show passivor                       |
| Password<br>Confirm password                                                                                                    | Show passwort                       |
| Password<br>Confirm password<br>Security question                                                                                                   | Show passwort<br>Show passwort      |
| Pessword<br>Confirm password<br>Security question<br>Security question 1                                                                            | Show passwort<br>Show passwort<br>S |
| Password<br>Confirm password<br>Security question<br>Security question 1<br>Select<br>Security answer 1                                             | Show password<br>Show password<br>S |
| Password<br>Confirm password<br>Security question<br>Security question 1<br>Select<br>Security answer 1<br>Security answer 1<br>Security question 2 | Show passwort<br>Show passwort<br>S |

I have read and agree with the Canada Post Terms and

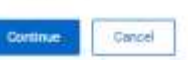

Conditions.

Enter your contact information, create a username and password, and set up your security questions.

Click Continue

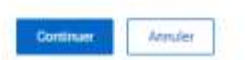

Consultez votre boîte de réception pour voir si vous avez reçu le lien vous permettant de valider votre adresse courriel.

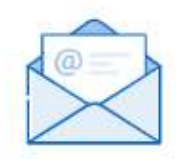

#### Vérifier votre courriel

Nous vous remercions pour votre inscription à Postes Canada. Pour activer votre profil en ligne, veuillez ouvrir le courriel que nous avons envoyé à l'adresse

et cliquez sur le bouton pour la vérification de votre

#### adresse de courriel.

#### Vous n'avez pas reçu le courriel?

Si vous ne voyez pas de courriel de notre part dans votre boîte de réception, vérifiez votre dossier de pourriels. Si notre courriel ne s'y trouve pas, demandez un autre courriel de vérification.

Check your email for the link to verify your email address.

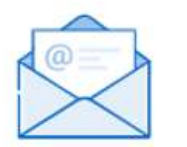

## Verify your email

Thank you for registering with Canada Post! To activate your online profile, please open the email we sent to and select the button to verify your email address.

#### Didn't receive the email?

If you don't see an email from us in your inbox, check your spam folder. If you still can't find it, request another verification email.

# Cliquez sur l'onglet « Valider maintenant » dans le courriel.

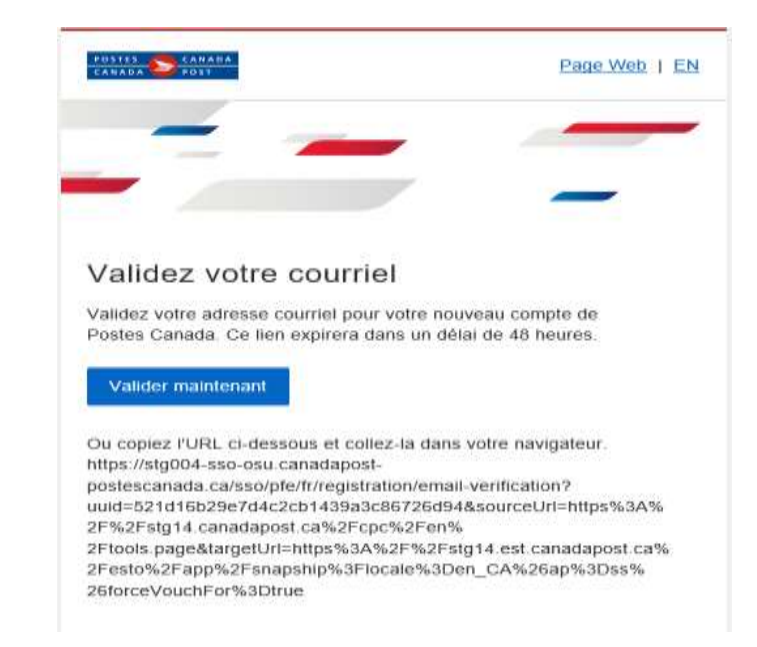

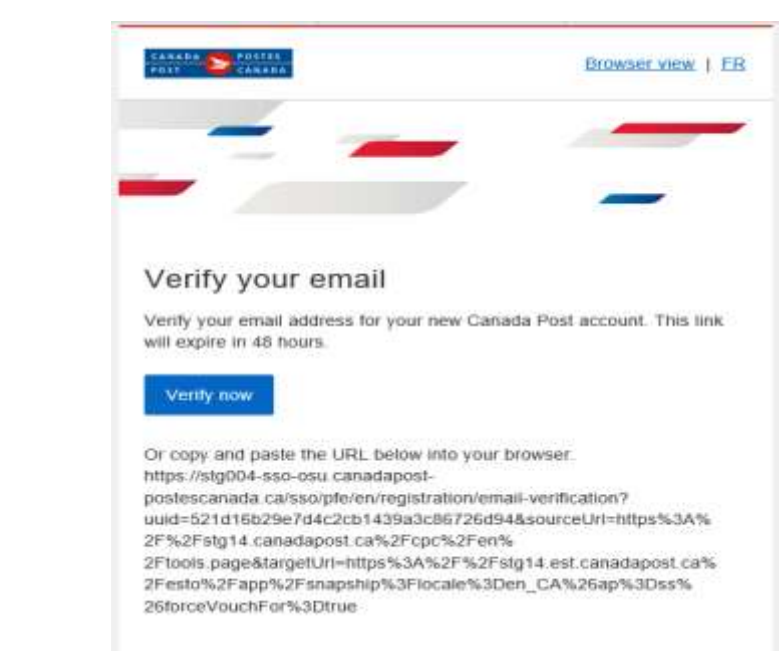

# Click **Verify now** in your email.

Votre profil en ligne a été créé avec succès. Vous pouvez ouvrir une session et créer des envois **Courrier personnalisé** à l'aide des **Outils électroniques d'expédition (OEE).** 

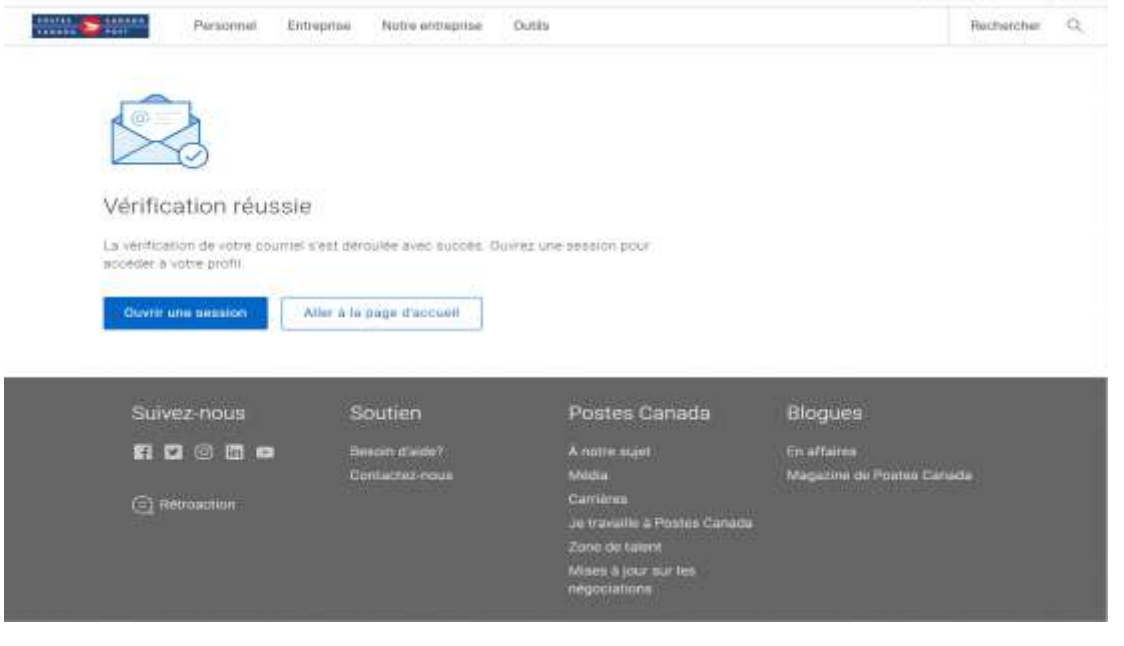

You have successfully created your online profile and may use it to log in and create **Canada Post Personalized Mail<sup>™</sup>** orders in **EST Online**.

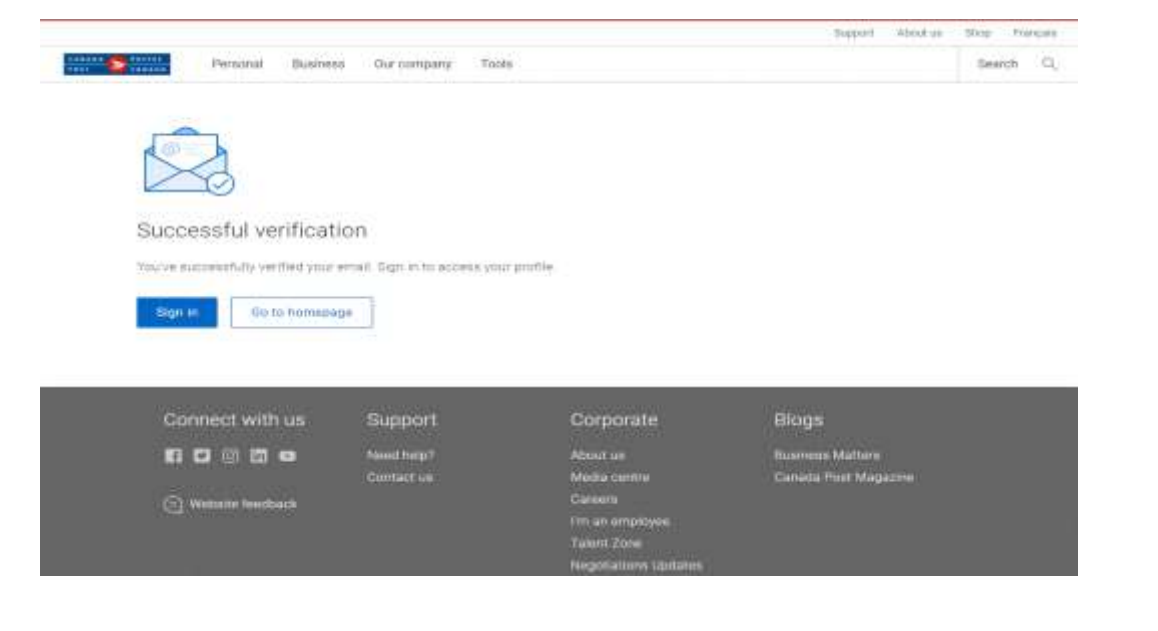

Si vous avez de la difficulté à créer votre profil en ligne, vous pouvez communiquer en tout temps avec notre service d'assistance technique au **1 877 376-1212.** 

If you have any problems creating your online profile, please contact our technical support helpdesk, available 24/7 at **1-877-376-1212** 

#### Contactez-nous

| Aide en libre-service                                       | Midias sociaux                                                   | Téléphone                                       | Par in poste                           |                  |
|-------------------------------------------------------------|------------------------------------------------------------------|-------------------------------------------------|----------------------------------------|------------------|
| Particuliers                                                |                                                                  |                                                 |                                        | +                |
| Entreprises                                                 |                                                                  |                                                 |                                        | đ                |
| Solutions pour petites                                      | entreprises <sup>MC</sup>                                        |                                                 |                                        | +                |
| Clients commerciaux s                                       | elon le volume                                                   |                                                 |                                        | +                |
| Facturation et palemer                                      | t commercial                                                     |                                                 |                                        | +                |
| Service de dépannage                                        | technique commercial                                             |                                                 |                                        | <br>-            |
| Soutien technique pour nos<br>d'affaires en ligne, Connexio | outils électroniques d'expédi<br>n postel, et les noms d'utilisi | tion (GEE), le Centre<br>ateur et mots de passe | Soutien<br>disponible en<br>tout temps | <br>877 376-1212 |

# Contact us

| Online                                      | Social                                    | Phone                                  | Mail                                         |                                                  |                |
|---------------------------------------------|-------------------------------------------|----------------------------------------|----------------------------------------------|--------------------------------------------------|----------------|
| Personal                                    |                                           |                                        |                                              |                                                  | +              |
| Business                                    | lş                                        |                                        |                                              |                                                  |                |
| Solutions for Small Business <sup>166</sup> |                                           |                                        |                                              |                                                  | +              |
| Volume-based commercial customers           |                                           |                                        |                                              |                                                  | +              |
| Commercial Billing and Payment Support      |                                           |                                        |                                              |                                                  |                |
| Technical                                   | support desk                              |                                        |                                              |                                                  | -              |
| Technical si<br>Connect, on                 | ipport for our elec<br>line business cent | tronic mailing and<br>re, and username | shipping tools (EST), epos<br>and passwords. | t Support available 24<br>hours a day, every day | 1-877-376-1212 |